# IACRA FAA-8710

### Website

- Link to IACRA
- Log in using your username and password
- You may need to retrieve your username using either
  - o FTN
  - o Certificate Number
  - o Email
- If you have never logged in you need to select "Register"
  - It may prompt you that a username already exists in which you need to use the recovery method above
- Call the Service Desk if issues continue
  - o 877-287-6731

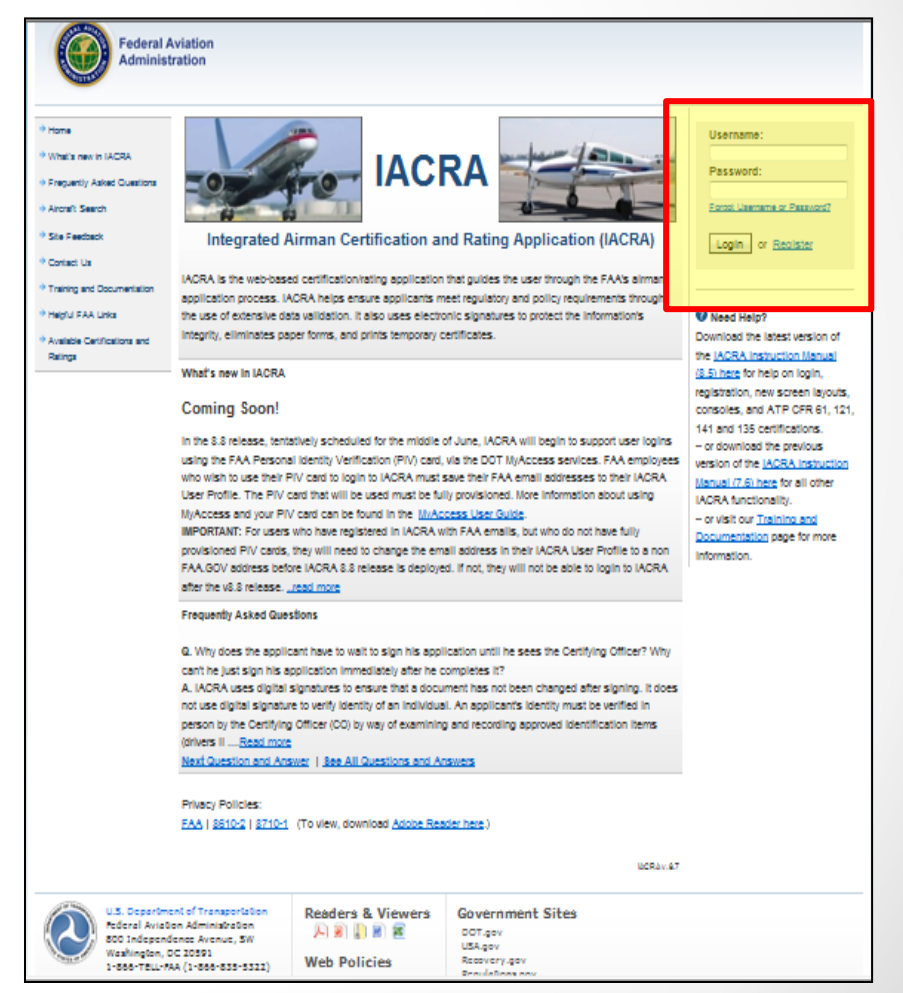

Register

- Select "Applicant"
- Enter applicable informatio

| Applicant                                                                                                    |                                                                                                    |
|----------------------------------------------------------------------------------------------------|----------------------------------------------------------------------------------------------------|
| nstructors                                                                                                    |                                                                                                    |
| Air Carrier Flight Instructor                                                                                                    | - (CFR 121, 135)                                                                                            |
| Chief / Assistant Chief Flig (Instructor for CFR 121, 135)                                                                                                    | - (CFR 141)                                                                                                 |
| 142 Recommending Instructor                                                                                                    | - (CFR 142)                                                                                                 |
|                                                                                                    |                                                                                                    |
| Recommending Instructor                                                                                                    | - (CFR 61, 65, 141)                                                                                         |
| Recommending Instructor  Certifying Officers  Aircrew Program Designee                                                                                                    | - (CFR 61, 65, 141)<br>- (CFR 121, 135)                                                                     |
| Recommending Instructor  Certifying Officers  Aircrew Program Designee Airman Certification Representative                                                                                                    | - (CFR 61, 65, 141)<br>- (CFR 121, 135)<br>- (CFR 141)                                                      |
| Recommending Instructor  Certifying Officers  Aircrew Program Designee Airman Certification Representative Airman Certification Representative (FIRC only)                                                                          | - (CFR 61, 65, 141)<br>- (CFR 121, 135)<br>- (CFR 141)<br>- (FIRC)                                          |
| Recommending Instructor  Certifying Officers  Aircrew Program Designee Airman Certification Representative Airman Certification Representative (FIRC only) Aviation Safety Inspector                                                | - (CFR 61, 65, 141)<br>- (CFR 121, 135)<br>- (CFR 141)<br>- (FIRC)<br>- (FAA)                               |
| Recommending Instructor  Certifying Officers  Aircrew Program Designee Airman Certification Representative Airman Certification Representative (FIRC only) Aviation Safety Inspector Aviation Safety Technician                     | - (CFR 61, 65, 141)<br>- (CFR 121, 135)<br>- (CFR 141)<br>- (FIRC)<br>- (FAA)<br>- (FAA)                    |
| Recommending Instructor  Certifying Officers  Aircrew Program Designee Airman Certification Representative Airman Certification Representative (FIRC only) Aviation Safety Inspector Aviation Safety Technician Designated Examiner | - (CFR 61, 65, 141)<br>- (CFR 121, 135)<br>- (CFR 141)<br>- (FIRC)<br>- (FAA)<br>- (FAA)<br>- (CFR 61, 141) |

School Administrator

- (CFR 141, 142, 121, 135)

# Register (Cont'd)

- Fill out all the applicable fields
- Use your Pilot's License to fill out the Certificate Information
- Create a username and password
- Select Register
- If it states that there is already an account with your certificate number go back to the homepage and select the "Forgot Username or Password"
- Write down your username, password, and FTN for future use

| Federal A<br>Administr                   | viation<br>ration      |                               |                           |
|------------------------------------------|------------------------|-------------------------------|---------------------------|
| → Home                                   | IACRA - User Pro       | file Information              |                           |
| → What's new in IACRA                    | Certificate Informa    | ition                         |                           |
| → Frequently Asked<br>Questions          | Airman Certificate Num | ber                           | 0                         |
| → Aircraft Search                        |                        |                               |                           |
| → Site Feedback                          | Date of Issuance       | mm/dd/yyyy                    |                           |
| → Contact Us                             |                        |                               |                           |
| $\rightarrow$ Training and Documentation | Personal Informati     | on                            |                           |
| → Helpful FAA Links                      | Please Note: The tot   | al length of your first and n | niddle names must be less |
| Available Certifications and<br>Detines  | First Name             |                               | 🛿 🔲 No First Name         |
| Raungs                                   | Middle Name            |                               | 🛛 🔲 No Middle Name        |
|                                          | Last Name              |                               |                           |
|                                          | Name Suffix            | •                             |                           |
|                                          | SSN                    | Social Security Number        | 0                         |
|                                          |                        | None                          |                           |
|                                          |                        | 🔘 Do Not Use                  |                           |
|                                          | Date of Birth          | mm/dd/yyyy                    |                           |

### **Role Selection**

#### Select "Accept TOS as APPLICANT"

ACRA - Terms of Service & Role Selection

#### Terms of Service (TOS)

You are accessing a U.S. Government information system, which includes (1) this computer, (2) this computer network, (3) all computers connected to this network, and (4) all devices and storage media attached to this network or to a computer on this network. This information system is provided for U.S. Government-authorized use only.

Unauthorized or improper use of this system may result in disciplinary action, as well as civil and criminal penalties.

By using this information system, you understand and consent to the following:

- You have no reasonable expectation of privacy regarding any communications or information transiting or stored on this information system. At any time, the government may for any law ful government purpose monitor, intercept, search, and seize any communication or information transiting or stored on this information system.
- Any communications or information transiting or stored on this information system may be disclosed or used for any lawful government purpose.

Clicking an 'Accept TOS' button below signifies your agreement to the TOS and selects that role

I agree to the Terms of Service & select:

Accept TOS as --> APPLICANT
Accept TOS as --> RECOMMENDING INSTRUCTOR

Do NOT accept Terms of Service

# Applicant Console

- Past applications (8710s) will appear hear
- If this is the first time starting your application select "Start New Application"
- This is where you will see your application if you get timed out
  - Select "Continue" in the drop down and "Go"
  - If you create multiple applications on the same day the most recent will have the highest application number (left side)

| IACRA Home » Console       |
|----------------------------|
| IACRA - Applicant Console  |
| Start New Application      |
| Start New Application      |
| Your Existing Applications |
|                            |

|                                              | Application                         | Start Date                                                                    | Certificate Type                                     | Status                                       | Available A | ctions     |  |
|----------------------------------------------|-------------------------------------|-------------------------------------------------------------------------------|------------------------------------------------------|----------------------------------------------|-------------|------------|--|
| 1                                            | 20177                               | 177 IB/28/2007 Commercial Pilot > Standard > CFR 81 > Added Star<br>Cat/Class |                                                      | Started                                      | Continue    | 🕳 Go       |  |
| 113248 (7/27/2007 C                          |                                     | 7/27/2007                                                                     | Commercial Pilot > Standard > CFR 81 > Original      | ard > CFR 61 > Original Received By Registry |             | t 🚽 Go     |  |
| 1                                            | 13215                               | 215 7/28/2007 Commercial Pilot > Standard > CFR 61 > Original Signed by       |                                                      | Signed by RI                                 | View/Prin   | t 🔻 Go     |  |
| 1                                            | 12965                               | 7/28/2007                                                                     | Commercial Pilot > Standard > CFR 61 > Original      | Started                                      | Continue    | Go         |  |
| 101556 (5/31/2007                            |                                     | 5/31/2007                                                                     | Private Pilot > Standard > CFR 61 > Added Instrument | Received By<br>Registry                      | View/Prin   | t 👿 Go     |  |
| 1                                            | 123                                 |                                                                               |                                                      |                                              |             |            |  |
| A                                            | irman Infor                         | mation                                                                        |                                                      |                                              |             |            |  |
| Airman Certificate Airman Certificate Rating |                                     |                                                                               |                                                      |                                              |             |            |  |
|                                              | Certificate Number Certificate Type |                                                                               |                                                      |                                              | ued         | Expires    |  |
| 3189831 FL                                   |                                     |                                                                               | FLIGHT INSTRUCTOR                                    | 10,                                          | /22/2013    | 11/30/2015 |  |
|                                              | 3189831                             |                                                                               | 02                                                   | /02/2014                                     |             |            |  |
| 1                                            |                                     |                                                                               |                                                      |                                              |             |            |  |

# Start Application

- Select Start New Application
- Application Type
- Pilot Certifications
   Commercial or Private
- Standard
- CFR 61 (Completion of Required Test)
- Added Category/Class
- Click "Start Application" at bottom of page

| User Information                      | IACKA HOME                                         |                                         |  |  |  |  |
|---------------------------------------|----------------------------------------------------|-----------------------------------------|--|--|--|--|
| ETN:                                  | IACRA - Start Application                          |                                         |  |  |  |  |
| User:                                 | 1) Application Type                                |                                         |  |  |  |  |
| Role:                                 |                                                    |                                         |  |  |  |  |
| Applicant Options                     | Pilot ~                                            |                                         |  |  |  |  |
| $\rightarrow$ Console                 | 2) Certifications                                  | (Hide Details)                          |  |  |  |  |
| → Start New<br>Application            | Pilot Certifications                               | ,,,,,,,,,,,,,,,,,,,,,,,,,,,,,,,,,,,,,,, |  |  |  |  |
| → User Profile                        | - Airline Transport Pilot                          |                                         |  |  |  |  |
| → Add Role                            | Commercial Pilot                                   |                                         |  |  |  |  |
| Change Dala                           | - <u>Standard</u>                                  |                                         |  |  |  |  |
| Change Role                           | <ul> <li>CFR 61 (Completion of Required</li> </ul> | Test)                                   |  |  |  |  |
| → Remove Role                         | - Original Issuance                                |                                         |  |  |  |  |
| → Edit Preferences                    | - Added Category/Class                             |                                         |  |  |  |  |
| → Change Password                     | Added Type Rating                                  |                                         |  |  |  |  |
| Information & Help                    | - Added Instrument Rating                          |                                         |  |  |  |  |
| → Home                                | - Second In Command                                |                                         |  |  |  |  |
| → What's new in IACRA                 | <ul> <li>Vintage Aircraft Authorization</li> </ul> |                                         |  |  |  |  |
| Frequently Asked                      | CFR 141 (Graduate of Approved)                     | Course)                                 |  |  |  |  |
| Questions                             | - CFR 142 (Graduate of Approved                    | Course)                                 |  |  |  |  |
| → Aircraft Search                     | - CFR 121 (Graduate of Approved Course)            |                                         |  |  |  |  |
| → Site Feedback                       | - CFR 135 (Training Program)                       |                                         |  |  |  |  |
| → Contact Us                          | - Military Competency                              |                                         |  |  |  |  |
| $\rightarrow$ Training and            | - Foreign-Based. (Use 'Private Pilot Fo            | oreign Based')                          |  |  |  |  |
| Documentation                         | - Private Pilot                                    |                                         |  |  |  |  |
| → Helpful FAA Links                   | Recreational Pilot                                 |                                         |  |  |  |  |
| → Available Certifications            | - Sport Pilot                                      |                                         |  |  |  |  |
| and Ratings                           | - Student Pilot                                    |                                         |  |  |  |  |
| Current Registry     Dressesing Dates | - Romoto Pilot Initial                             |                                         |  |  |  |  |
| Frocessing Dates                      |                                                    |                                         |  |  |  |  |
| )\\35100\\35110\\35112')              | Flight Review / Instrument Proficiency Cl          | песк                                    |  |  |  |  |

# **Personal Information**

- Ensure that all you personal information is correct
- Any field with an \* must be filled out
- Verify your address and select the box if your mailing address is different from residential
  - This is where your plastic card will be mailed so it needs to be accurate
- A completed section will have a green check mark in the tab at the top of the page

• Any section with a green check should be saved if it times out

# **Certificate Sought**

Select Aircraft 1

- Make sure all information is correct in lines 1-4
  - This information is based on your initial input on the Start Application Page
- Click Required Test Information
  - Select Aircraft 1
  - Click here to select first aircraft to be used
    - By ID Type is selected by default
    - Search for "PA-23"
    - Select "PA-23-250"
  - Leave the Total and PIC hours blank  $\bigcirc$ until after training
  - Note: You will log 0 PIC time unless 0 you already have a Multi Engine Rating prior to training
- Click to Select Category/Class Rating
  - Select Airplane Multiengine Land

Enter data for the Completion of Required Test section of the Airman Certificate and/or Rating Application

| Click here to select First Aircrait to be used                                                                                                    | PA-23-230                                 |
|----------------------------------------------------------------------------------------------------|-------------------------------------------|
| Enter Total Time In First Aircraft                                                                                                    | Hours                                     |
| Enter PIC Time In First Aircraft                                                                                                    | Hours                                     |
| Select Aircraft 2<br>Only enter a 2nd aircraft if you intend to use both for your test.<br>The Certifying Officer and change or remove the Aircraft on the Practical test if needed<br>Click here to select Second Aircraft to be used if applicable. |                                           |
| Enter Total Time In Second Aircraft                                                                                                    | Hours                                     |
| Enter PIC Time In Second Aircraft                                                                                                    | Hours                                     |
| Select Simulator Level if Applicable Se                                                                                                    | elect Training Device Level if applicable |
| -Select-                                                                                                    | Select-                                   |
| Enter Total Time in Simulator En                                                                                                    | ter Total Time in Training Device         |
|                                                                                                    |                                           |
| Hours                                                                                                    | Hours                                     |

### Certificate Held

- Make sure that "Yes" is selected for #1 (Medical Question)
- Make sure all your CURRENT pilot certificate is correct

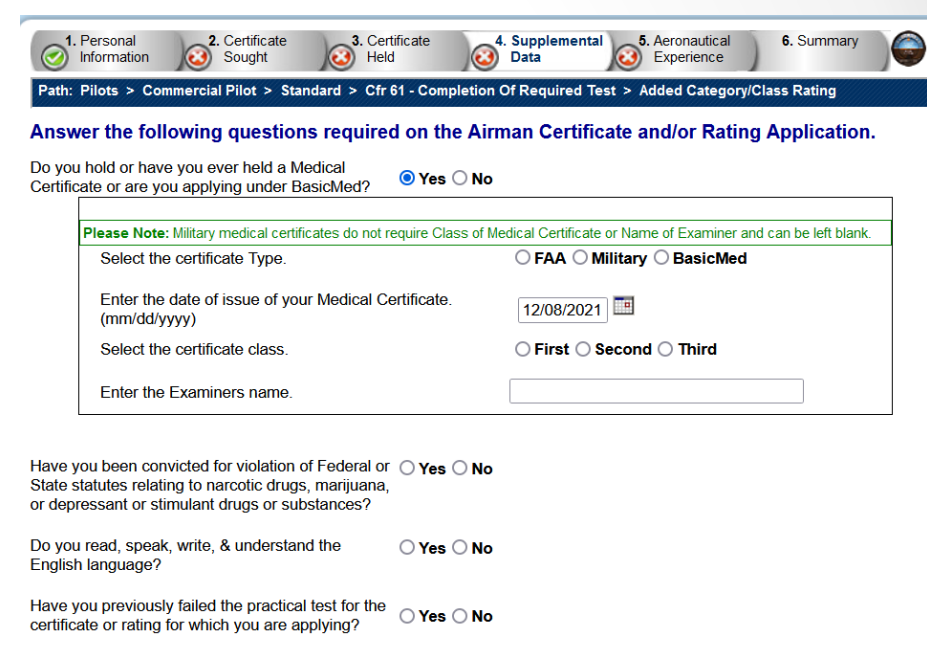

- Exceptions to the night / cross country flight requirements

| Are you a pilot based on a small island?                                          | ○ Yes ○ No |
|-----------------------------------------------------------------------------------|------------|
| Did you receive your flight training in and do you reside in the state of Alaska? | ○Yes ○No   |

Previous Next

# **Aeronautical Experience**

- Because this is an addon class, you do not have to meet the requirements found in 14 CFR 109 / 129
- As a result, you can put as much or as little information in the matrix as you want

| Aeronautical Experience Grid          |            |            |              |            |                     |            |                    |     |
|---------------------------------------|------------|------------|--------------|------------|---------------------|------------|--------------------|-----|
|                                       | Airplanes  | Rotorcraft | Powered Lift | Gliders    | Lighter than<br>Air | FTD        | FFS<br>(Simulator) | ATD |
| Total                                 |            |            |              |            |                     |            |                    |     |
| Instruction Received                  |            |            |              |            |                     |            |                    |     |
| Solo                                  |            |            |              |            |                     |            |                    |     |
| PIC and SIC                           | PIC<br>SIC | PIC<br>SIC | PIC<br>SIC   | PIC<br>SIC | PIC<br>SIC          |            |                    |     |
| Cross Country<br>Instruction Received |            |            |              |            |                     |            |                    |     |
| Cross Country Solo                    |            |            |              |            |                     |            |                    |     |
| Cross Country PIC/SIC                 | PIC<br>SIC | PIC<br>SIC | PIC<br>SIC   | PIC<br>SIC | PIC<br>SIC          |            |                    |     |
| Instrument                            |            |            |              |            |                     |            |                    |     |
| Night Instruction<br>Received         |            |            |              |            |                     |            |                    |     |
| Night Take-off / Landing              |            |            |              |            |                     |            |                    |     |
| Night PIC/SIC                         | PIC<br>SIC | PIC<br>SIC | PIC<br>SIC   |            | PIC<br>SIC          | PIC<br>SIC | PIC<br>SIC         |     |
| Night Take-off / Landing<br>PIC/SIC   | PIC<br>SIC | PIC<br>SIC | PIC<br>SIC   |            | PIC<br>SIC          |            | PIC<br>SIC         |     |
| Number of Flights                     |            |            |              |            |                     |            |                    |     |
| Number of Aero-Tows                   |            |            |              |            |                     |            |                    |     |
| Number of Ground<br>Launches          |            |            |              |            |                     |            |                    |     |
| Number of Powered<br>Launches         |            |            |              |            |                     |            |                    |     |

|                               | C                   | lass Hours          |                     |
|-------------------------------|---------------------|---------------------|---------------------|
| Airplane - SEL PIC:           | Airplane - SES PIC: | Airplane - MEL PIC: | Airplane - MES PIC: |
| Airplane - SEL SIC:           | Airplane - SES SIC: | Airplane - MEL SIC: | Airplane - MES SIC: |
| Rotorcraft - HEL:             | Rotocraft - GYRO:   |                     |                     |
| LTA - Balloon: LTA - Airship: |                     |                     |                     |
| FFS ME:                       | FTD ME:             | ATD ME:             |                     |
| FFS SE:                       | FTD SE:             | ATD SE:             |                     |
| FFS HEL:                      | FTD HEL:            | ATD HEL:            |                     |

# **Review and Submit SUBMIT AFTER TRAINING**

- Ensure that you do not have a validation error at the top of the page
- Submit your application after your last training flight
- Application must be submitted to allow instructor to endorse it and examiner to access it
  - o Click View Privacy Act
  - Click Review
  - Click Submit

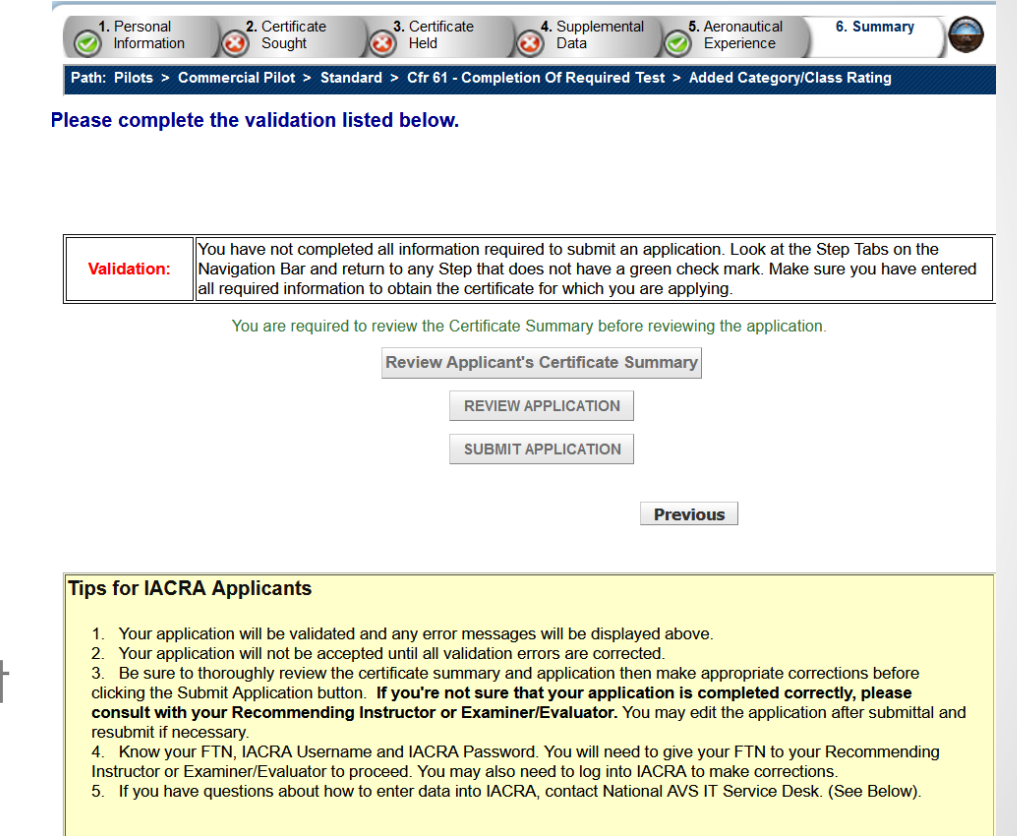

Phone - 1-844-FAA-MYIT (322-6948) Email - <u>helpdesk@faa.gov</u>